# 数字示波器、信号发生器的原理及应用 实验报告(上)

| 姓名:   |        |    |       |        |
|-------|--------|----|-------|--------|
| 学号:   |        |    |       | <br>   |
| 座位号:  |        |    |       | <br>   |
| 指导教师: |        |    |       |        |
| 实验日期: | 2024 年 | _月 | _日 星期 | <br>一节 |

# 预习报告

完整地学习使用某一仪器的最好方法一般是对照着用户手册,按照提示一步一步操作,观 察记录实验现象和结果,思考自己所完成的仪器操作的作用。但初次接触像示波器这样的通用 仪器,一方面,我们不可能在短时间内学会其所有的操作;另一方面,通用仪器的各种功能之 间并不一定有直接的相互关联,我们可以选择其中的部分功能进行学习,其他功能可以留到以 后用到时再参考用户手册来学习和实践。实验预习时,学生可以粗读用户手册中与实验内容相 关的章节(第一章和第二章),知道有关功能/操作大致是哪些步骤、可以得到哪些结果。千 万不要尝试去"背诵"用户手册的某个章节甚至整本用户手册。

#### 实验目的:

### 预习作业:

1. 示波器是一个什么样的仪器? 它有哪些应用?

- 本实验所用数字示波器的电压显示范围 Vpp 是\_\_\_\_;若待测量信号的 Vpp 小于此值,则可将信号直接接到数字示波器的信号输入端(通道 1 或通道 2); 若待测量信号的 Vpp 大于此值,则需用示波器 10:1 衰减探头,且在探头线 开关打开的情况下才能将信号接入示波器。
- 信号接入示波器之后,如果发现信号幅度纵向只占屏幕的很小部分或上下均超 出屏幕显示范围,应调节相应通道的\_\_\_\_旋钮;若信号纵向偏离屏幕中心 位置,则应调节相应通道的\_\_\_\_旋钮。若屏幕上显示的信号周期数 太少或太多,则应调节该通道的\_\_\_\_旋钮。
- 若屏幕上显示的信号一直在左右移动,很可能是因为\_\_\_\_\_源/模式选择或
  \_\_\_\_\_电平设置不当。
- (本题可在实验过程中完成)电压档位显示在液晶屏的\_\_\_\_位置,时基档位显示在液晶屏的\_\_\_\_位置,触发源和触发模式选择显示在液晶屏的\_\_\_\_位置。
- (本题可在实验过程中完成)屏幕上,信号电压的零点由显示屏\_\_\_\_位置的
  \_\_\_符号来指示。信号以直流耦合方式输入时的指示符号是\_\_\_\_;信号以交流耦合方式输入时的指示符号是\_\_\_\_。

# 实验内容 第一部分:认识数字示波器的三个系统 --垂直系统、水平系统、触发系统

用两端均为 BNC 端口的导线连接函数信号发 生器的 CH1 (电压输出,默认输出信号为 V<sub>pp</sub>=4V,*f*=1000Hz,正弦波)和数字示波器 通道 1 (CH1),导线连接好后,执行 AUTO (自动)测量。

实验开始前请按示波器面板上 的 Storage → 默认设置,使示 波器恢复出厂设置。

1. 垂直系统: "伏/格"旋钮、"位置"旋钮的功能观测。

① 调节电压档位调节旋钮"伏/格"(VOLTS/DIV),观测并记录电压档位及波形的变化情况。注意示波器电压档位的变化。**请回答下列问题**:

(1) 顺时针旋转"伏/格"旋钮,一个格子(DIV)表示的电压是变大还是变小, 变化间距有规律吗?逆时针呢?"伏/格"旋钮的调节范围是多大?

(2) 将"伏/格"旋钮按一下,再进行上述观测,是否有新的发现?

(3) 当调节"伏/格"旋钮时,信号波峰到波谷在屏幕上所占格子数是否有变化? 在调节过程中信号的峰峰值有变化吗?如果有,请描述你所看到的现象,并思考原因。

② 调节垂直系统控制区通道 1 的"位置"旋钮,观测并记录波形变化情况。**请回答** 下列问题:

(1) 当旋转"位置"旋钮时,信号在水平轴上有变化吗?

(2) 当旋转"位置"旋钮时,信号在竖直轴上有变化吗?

- (3) 当调节"位置"旋钮时,信号的峰峰值会变吗?信号的平均值会变吗?
- (4) 当调节"位置"旋钮时,屏幕左侧通道标识"1"在屏幕上的位置有变化吗?在 波形上的相对位置有变化吗?
- (5) 按一下该旋钮,有什么新的发现?

#### 2. 水平系统"秒/格"旋钮、"位置"旋钮的功能观测

- 调节时基档位调节旋钮"秒/格"(SEC/DIV),观测并记录时基档位及波形变化 情况。注意观测示波器操作面板中位置 11(见实验台上告示牌)所示时基档位 的变化。请回答下列问题:
- (1) 当顺时针旋转"秒/格"旋钮时,一个格子(DIV)表示的时间是变大,还是变小?变化间距有规律吗?逆时针呢?"秒/格"旋钮的调节范围是多大?
- (2) 当调节"秒/格"旋钮时,信号一个周期在屏幕上所占格子数是否有变化?在 调节过程中信号的频率有变化吗?如果有,请描述你所看到的现象,并思考其 原因。
- (3) 按一下该旋钮,有什么新发现?
- (4) 若时间档位和信号频率已知,你能估算出屏幕上信号的周期数吗?

- ② 调节水平系统控制区的"位置"旋钮,观测并记录波形的变化情况。**请回答下列** 问题:
- (1) 当旋转"位置"旋钮时,信号在水平方向有变化吗?
- (2) 当旋转"位置"旋钮时,信号在竖直方向有变化吗?
- (3) 当调节"位置"旋钮时,信号的周期会变吗?信号的频率会变吗?
- (4) 当调节"位置"旋钮时,屏幕上方水平触发位置标志"T"在波形上的相对位置 有变化吗?
- (5) 按一下该旋钮,有什么新发现?

#### 3. 触发系统:"触发电平"旋钮的功能观测

- 将信号发生器输出信号频率改为 100Hz,按下示波器【触发菜单】按钮,确认 当前的触发设置是:边沿触发、CH1 为触发源、上升沿触发。然后调节"触发 电平"旋钮,观测并记录波形的变化情况。请回答下列问题:
- (1) 当旋转"触发电平"旋钮时,信号在水平方向上有变化吗?
- (2) 当旋转"触发电平"旋钮时,信号在竖直方向上有变化吗?
- (3) 示波器屏幕右上角黄色数字/**4**170mv/所示触发电平如何变化?

- (4) 触发电平标志线(橙色虚线)与信号交点的电压值有变化吗?当此虚线与信号无交点时,你看到的波形还是稳定的吗?如果不是,请描述你看到的现象,并思考其原因。将信号换为"方波",你看到的信号与"正弦"波形有区别吗?
- (5) 按一下该旋钮,有什么新的发现?

## 第二部分:学习数字示波器的常用测量方法

<mark>待测信号:示波器自带校正信号(方波、1kHz、Vpp =3V)</mark>。

将示波器探头上的衰减开关设定到 1X 并将探头与示波器的通道 1 连接。操作时,将探头连接器上的插槽对准通道 1 同轴电缆插接件(BNC)上的凸键,按下后向右旋转以拧紧探头。探头的接地鳄鱼夹与"探头元件"接地端""相连,探头信号端连接校正信号""。

① 【自动测量】功能—利用 Measure 按钮进行测量。按下 Measure 按钮,在 菜单中选择【全部测量】→【打开】,示波器屏幕中就会显示自动测量结果, 请记录结果。

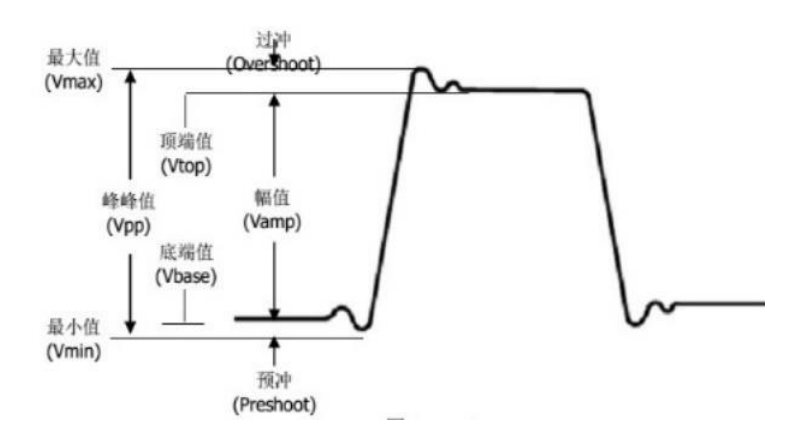

图 1: 电压测量时各物理量相应图示

| 信号源   |      |       |  |
|-------|------|-------|--|
| 名称    | 测量结果 | 物理意义  |  |
| Vpp   |      | 峰峰值   |  |
| Vmax  |      | 最大值   |  |
| Vmin  |      | 最小值   |  |
| Vamp  |      | 幅值    |  |
| Vtop  |      | 顶端值   |  |
| Vbase |      | 底端值   |  |
| Vmean |      | 周期平均值 |  |

表1: 自动测量显示的电压量

| Mean-1 | 每周期内的平均值            |
|--------|---------------------|
| 电压档位   | 垂直轴上每大格所代表的电压<br>大小 |
| 时基档位   | 水平轴上每大格所代表的时间<br>长度 |

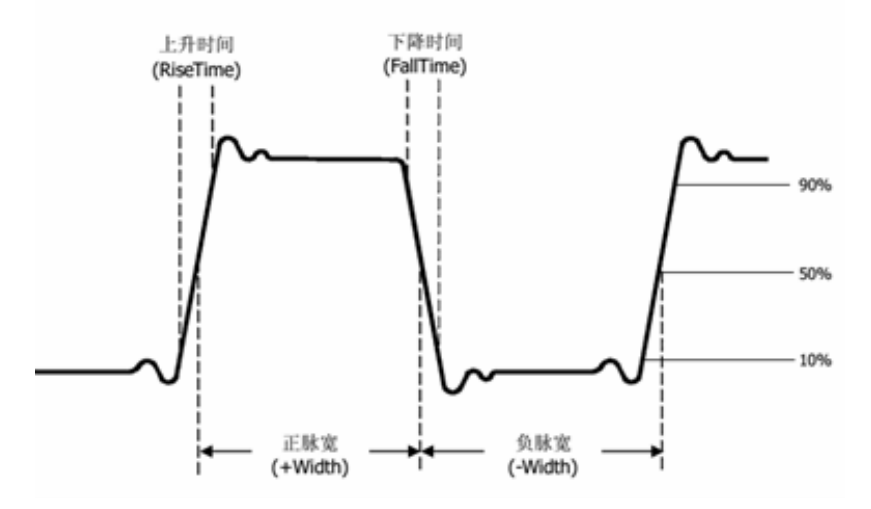

图 2: 时间测量时各物理量相应图示

| 信号源  |      |      |  |  |
|------|------|------|--|--|
| 名称   | 测量结果 | 物理意义 |  |  |
| Prd  |      | 周期   |  |  |
| Freq |      | 频率   |  |  |
| +Wid |      | 正脉宽  |  |  |
| -Wid |      | 负脉宽  |  |  |
| Rise |      | 上升时间 |  |  |
| Fall |      | 下降时间 |  |  |
| +Dut |      | 正占空比 |  |  |
| -Dut |      | 负占空比 |  |  |

## 表 2: 时间测试显示结果

| ② 屏幕估读-利用屏幕刻度进行测量:示波器屏幕读数要求:估读到最小分度格的下一位,采用五分之一估读,估读精度为0.04DIV,读取的格数应为0.04的整数倍。调节水平和垂直两个方向的"SCALE""和"POSITION"旋钮,使得一个周期的信号尽量占满屏幕。示意图见图3。 |
|----------------------------------------------------------------------------------------------------|
| ←────────────────────────────────────                                                                                                    |
| ← <sup>高电平段</sup> 公式:时间=格数×时基档位<br>峰峰值 电压=格数×电压档位                                                                                        |
| 图2. 古油信号                                                                                                    |
| 图 5: 刀砍信 5<br>(1)                                                                                                    |
| 一个高由平段所占格数, 时其档位秒/格的设置,                                                                                                    |
| (请勿遗漏单位)                                                                                                    |
| 高电平段所占时间: 。 。 (请勿遗漏单位,下同。)                                                                                                    |
| (2) 读取方波的周期,并计算频率:                                                                                                    |
| 一 个 周 期 所 占 格 数 :; 时 基 档 位 秒 / 格 的 设 置 :                                                                                                 |
| ;                                                                                                    |
| 方波信号的周期:; 信号的频率:。                                                                                                    |
| (3) 读取信号的峰峰值:                                                                                                    |
| 方波信号从低电平到高电平的格数:; 电压档位伏/格的设置:                                                                                                    |
| ;                                                                                                    |
| 信号电压的峰峰值 <b>Vpp:</b> 。                                                                                                    |
| 注意上述所得结果的有效位数!                                                                                                    |
| ③ 【光标】功能利用【光标】功能菜单对波形上的采样点进行坐标读取                                                                                                    |
| (1) 按 Cursor 按钮,显示光标菜单。                                                                                                    |
| (2) 按下【光标模式】选择【手动】;                                                                                                    |
| (3) 按下【信源】选择待测通道;                                                                                                    |
| (4) 按下【显示模式】选择【Y】。                                                                                                    |
| (5) 选中【CursorA】,旋转【多功能旋钮】调节光标 A 至方波波峰所在位置。                                                                                               |
| (6) 选择【CursorB】,旋转【多功能旋钮】调节光标 B 至方波波谷所在位置。                                                                                               |
| (7) $A \rightarrow Y$ :, $B \rightarrow Y$ :, $\Delta V$ :°                                                                              |

(8) 按下【显示模式】选择【X】。

\_\_\_\_\_o

- (9)选中【CursorA】,旋转【多功能旋钮】调节光标A至方波一个周期的左边 界所在位置。
- (10) 选择【CursorB】,旋转【多功能旋钮】调节光标 B 至方波一个周期的右 边界所在位置。

(11)  $A \rightarrow X$ : \_\_\_\_\_,  $B \rightarrow X$ : \_\_\_\_\_,  $\Delta T$ : \_\_\_\_\_,  $1/\Delta T$ :

(12) 信号峰峰值为: \_\_\_\_\_, 信号频率为: \_\_\_\_\_。

## 第三部分:综合练习

1. 李萨如图形观测及相位差测量

用两条 BNC 同轴电缆将函数信号发生器的两个"电压输出"端口分别与示波器的信号输入端"通道 1"和"通道 2"连接起来。信号发生器的两路输出信号分别设为: 500Hz、Vpp =4V、相位"0°"; 500Hz、4V(Vpp)、相位"90°"的两正弦信号。

<mark>注意:信号发生器的 CH1 和 CH2 的 Output</mark> 按钮被点亮后,需要再按【同相位】 按键才能或者期望的相位差信号。

① 李萨如图形测绘。

首先分别测出两信号的峰峰值和频率填入表,然后再:

- (1) 按下【AUTO】使得信号在屏幕上稳定显示。
- (2) 按 MENU(水平调节区域)按钮,在【时基】菜单选择【X-Y】模式,屏幕上显示两信号合成后形成的李萨如图。
- (3) 通过通道1的【伏/格 SCALE】和垂直【位置 POSITION】设置图形的水平 刻度和位置。
- (4) 通过通道2的【伏/格 SCALE】和垂直【位置 POSITION】设置图形的垂直 刻度和位置。

表 3: 李萨如图形观测的数据记录表(注意单位)

| 信源  | 峰峰值 | 频率 | 李萨如图形 |
|-----|-----|----|-------|
| CH1 |     |    |       |
| CH2 |     |    |       |

同学可自行尝试改变两路输出信号的参数(频率、峰峰值、相位),记录不同条件 下的李萨如图形。

② 相位差测量。

**实验原理:**两个频率相同周期为 T 的交流信号相位的差 叫做相位差,或者叫做相差。示意图如图 4 所示。实验 中通过测量两信号达到同一相位(比如图例的峰值点 A 和 B)的时间差 ΔT,即可测得两信号的相位差 Δθ。

$$\Delta \theta = \frac{\Delta T}{T} \times 360^{\circ}$$

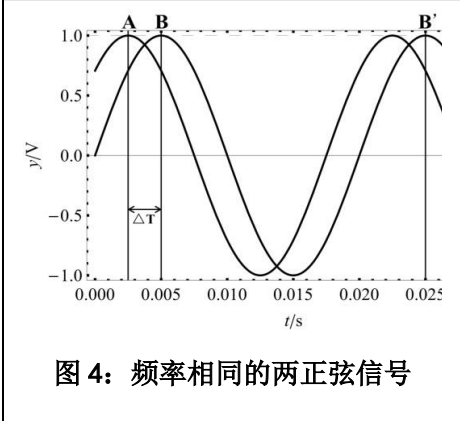

实验步骤:

- (1) 按 MENU(水平调节区域)按钮,在【时基】菜单选择【Y-T】模式。
- (2) 按【光标 Cursor】按钮,显示光标菜单。(参阅上面的具体操作步骤)
- (3) 将光标A和光标B移动至合适位置,记录测量结果并计算两路信号相位差。
- (4)  $A \rightarrow X$ : \_\_\_\_\_,  $B \rightarrow X$ : \_\_\_\_\_,  $B \rightarrow X'$ : \_\_\_\_\_, T: \_\_\_\_\_,  $\Delta T$ : \_\_\_\_\_
- (5) 相位差计算:

## 2. 交直流混合信号测量

- 选用外接信号:用两端均为 BNC 端口的导线连接函数信号发生器的 CH1(电压输出)和数字示波器通道 1。设置函数信号发生器的输出信号为:1kHz、5V、偏置为 2V 的正弦交流信号。
- (1) 按下 AUTO 波形稳定显示在屏幕上。
- (2) 按【CH1】选择【耦合】为【直流】。
- (3) 测量直流耦合状态下信号的"峰峰值"和"平均值"。
- (4) 选择【耦合】为【交流】或【接地】。
- (5) 此时需利用"测量"功能测量相应电压参数。
- (6) 注意耦合标志的变化。将测量结果填入表 4。

### 表 4: 交直流混合信号测量结果记录表

| 耦合模式        | 峰峰值<br>Vpp | 平均值<br>Mean | 波形示意图; DC、AC 在同<br>一坐标下示意图,以此比较<br>不同耦合模式下波形的区别 | 观测波形,分<br>析直流耦合与<br>交流耦合的区<br>别与原因 |
|-------------|------------|-------------|-------------------------------------------------|------------------------------------|
| DC(直<br>流)  |            |             |                                                 |                                    |
| AC (交<br>流) |            |             |                                                 |                                    |
| 接地          |            |             |                                                 |                                    |

# 第四部分: 练一练

通过前三部分的学习,你是否对示波器的使用有了基本的了解,通过下面这个题目 练一练吧。

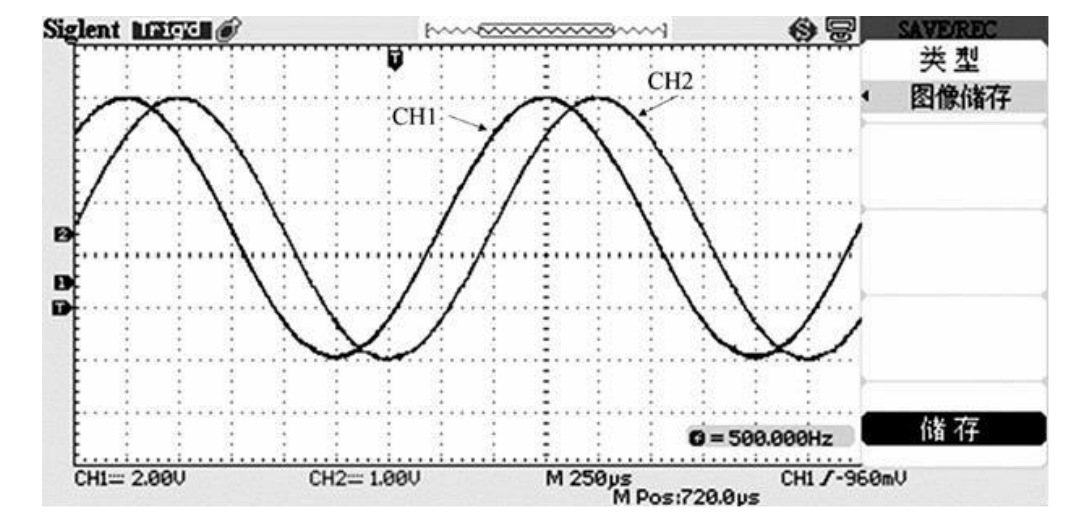

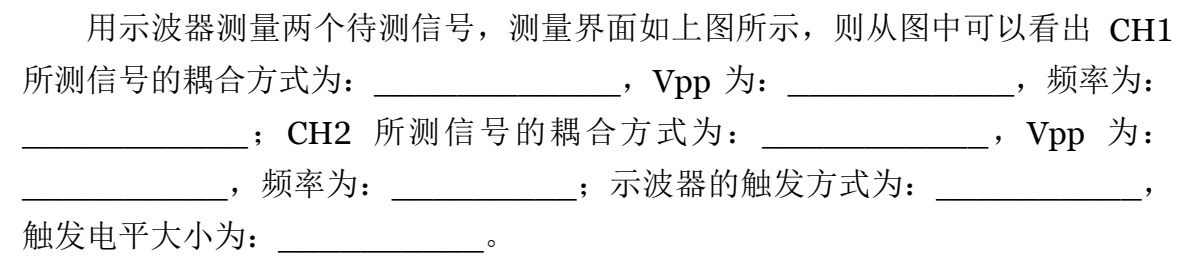

若保持示波器其它参数不变,只改变示波器的显示方式来观察这两路信号形成 的李萨如图形,则观察到的图形可能是:\_\_\_\_\_。

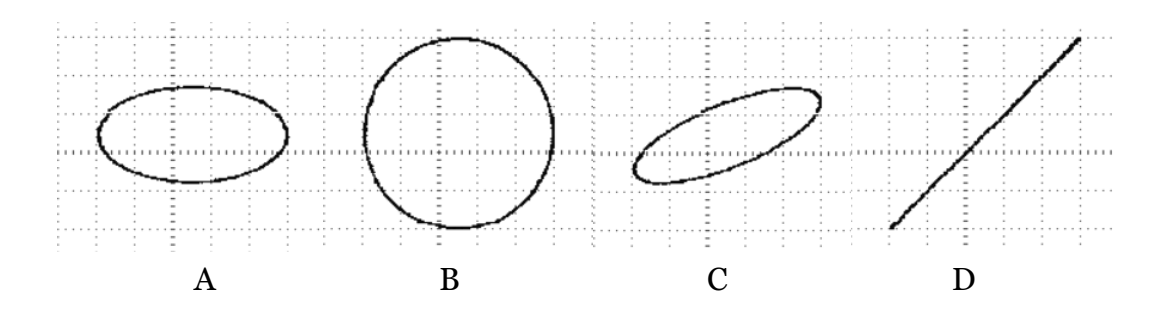

## 第五部分:选做内容

#### 1. 周围空间电磁信号测量(选做)

同轴电缆一端连接示波器信号输入端通道 1,另一端放置在周围空间中。按 【AUTO】得到自动测量结果。请描述你看到的现象,记录示波器参数设置(特别 是触发相关的设置)、屏幕显示的测量结果。观察到的信号有什么特点?可能的来 源是什么?

## 参考资料:

- (1) 数字示波器 MSO2000A\_DS2000A 系列用户手册,普源精电科技股份有限 公司。——群文件
- (2) 信号发生器 DG1000 使用手册, 普源精电科技股份有限公司。——群文件